Ποια είναι τα απαραίτητα βήματα για την εγγραφή του παιδιού μου στην Α' Δημοτικού;

Για την εγγραφή του παιδιού σας στην Α' Δημοτικού πρέπει να ακολουθήσετε τα εξής βήματα:

1. Συνδεθείτε στην εφαρμογή

(<u>https://adimotikou.eservices.minedu.gov.gr/</u>) με τους κωδικούς TaxisNet

2. Ελέγξτε την ορθότητα των στοιχείων της οικογενειακής σας κατάστασης.

3. Επιλέξτε "Δημιουργία Αιτήματος" και το παιδί για το οποίο θέλετε να κάνετε εγγραφή.

- 4. Ανεβάστε τα απαραίτητα δικαιολογητικά (διαφορετικά πρέπει να τα προσκομίσετε στο σχολείο).
- 5. Ελέγξτε τη χωροταξική ανάθεση (το σχολείο που έχει οριστεί βάσει της διεύθυνσης κατοικίας του παιδιού).
- 6. Συμπληρώστε τα στοιχεία φοίτησης (ώρα αποχώρησης, συμμετοχή στο ολοήμερο, στοιχεία συνοδών)
- 7. Αποδεχθείτε τους όθους και υποβάλετε την αίτηση
- 8. Ο δεύτερος γονέας (εφόσον υπάρχει) πρέπει να συνδεθεί και να συναινέσει στην εγγραφή

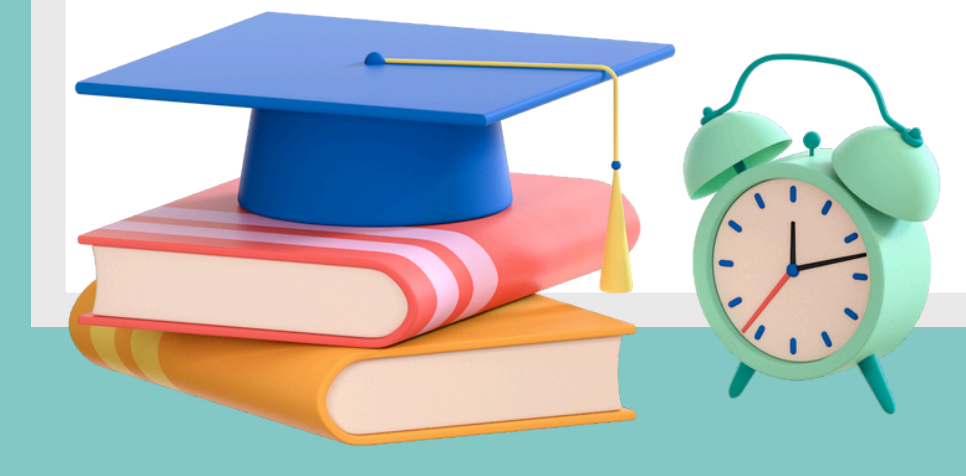

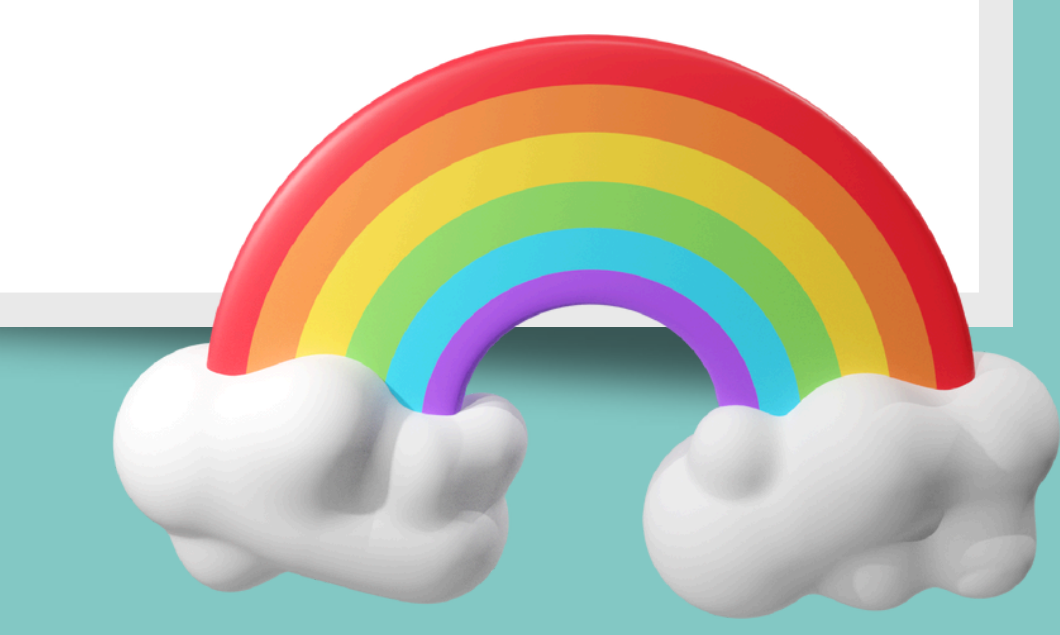